## How to Delete an Event History record

- 1. Open the Consumption Sites record.
- 2. Navigate to Events tab. Select the event you want to delete and then click the Remove button. The delete message will be displayed.

|       | •    |             |          |           |             | -     |            |        |                |            |           |              |            |
|-------|------|-------------|----------|-----------|-------------|-------|------------|--------|----------------|------------|-----------|--------------|------------|
| Site  | Deta | il Devices  | Associat | ted Sites | Appliances  | Order | Deliveries | Events | Work Orders(0) | Attachment | Audit Log |              |            |
| 🗅 o   | pen  | × Remove    | Export • | 🗄 View 🕶  | Filter (F3) |       |            |        |                |            |           |              | K N<br>K N |
| Date  |      | Туре        |          | Descri    | ption       |       |            |        |                | User ID    |           | Serial No. 🔺 |            |
| 1/11/ | 2016 | Device Inst | alled    | Device    | Installed   |       |            |        |                | OFFICE     |           |              |            |
| 1/11/ | 2016 | Device Inst | alled    | Device    | Installed   |       |            |        |                | OFFICE     |           |              |            |

3. Select Yes on the confirmation message. This will remove the event on the grid.

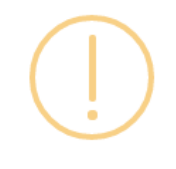

iRely i21

Are you sure you want to delete this record?

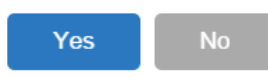

- 1. Open the Consumption Sites record.
- 2. Navigate to Event History tab. Select the event you want to delete, and then click the Remove button. The delete message will be displayed.

| Site Detai                              | il Devices                              | Associated Sites | Appliances                   | Call Entry | Delivery History | Event History | Work Orde  | ers Attachment (0) | Audit Log (10) |
|-----------------------------------------|-----------------------------------------|------------------|------------------------------|------------|------------------|---------------|------------|--------------------|----------------|
| Q, Open                                 | X Remove 🗄 Layout 🔍 Filter Records (F3) |                  |                              |            |                  |               |            |                    |                |
| Date                                    | Type Description                        |                  |                              |            |                  |               | User ID    | Serial No.         |                |
| 04/22/2016 Consumption Site Gas Checked |                                         | Consump          | Consumption Site Gas Checked |            |                  |               | irelyadmin |                    |                |
|                                         |                                         |                  |                              |            |                  |               |            |                    |                |

3. Select Yes on the confirmation message.

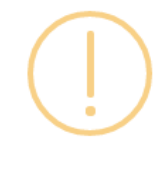

iRely i21

Are you sure you want to delete this record?

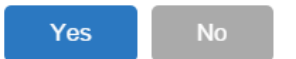

- 1. Open the Consumption Sites record.
- 2. Navigate to Event History tab. Select the event you want to delete, and then click the Remove button. The delete message will be displayed. Site Detail Devices Associated Sites Appliances Call Entry Delivery History Event History Work Orders Audit Log (41)

| Q. Open    | X Remove 🔠 Layout 🛛 🔾 | Filter Records (F3) |            |            |
|------------|-----------------------|---------------------|------------|------------|
| Date       | Туре 🔺                | Description         | User ID    | Serial No. |
| 02/08/2016 | Device Painted        | Device Painted      | irelyadmin | 1057438    |
|            |                       |                     |            |            |

3. Select Yes on the confirmation message.

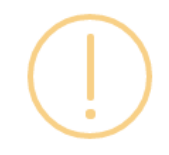

## iRely i21

Are you sure you want to delete this record?

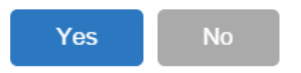

- Open the Consumption Sites record.
  Navigate to Event History tab. Select the event you want to delete, and then click the Remove button. The delete message will be displayed. Delivery History Event History

| ł | once Decta | , pences prosecute |                                       |         |            |
|---|------------|--------------------|---------------------------------------|---------|------------|
|   | 🔍 View 🤤   | Remove 💾 Layout 🗸  | Filter Records (F3)                   |         |            |
|   | Date       | Туре               | Description                           | User ID | Serial No. |
|   | 06/23/2015 | Event-008          | Device Detached from Consumption Site | AGADMIN | SN5887     |

3. Select Yes on the confirmation message.

| 💼 iRely i | 21 ×                                         |
|-----------|----------------------------------------------|
| ?         | Are you sure you want to delete this record? |
|           | Yes No                                       |

- Open the Consumption Sites record.
  Navigate to Event History tab. Select the event you want to delete, and then click the Delete button. The delete message will be displayed.

| Site Detail | Devices Associal | ted Sites Appliances Call Entry Delivery History Event His | tory Work Orders |            |  |
|-------------|------------------|------------------------------------------------------------|------------------|------------|--|
| 🔍 View 🤤    | Remove Filter:   | ٩                                                          |                  |            |  |
| Date        | Туре             | Description                                                | User ID          | Serial No. |  |
| 03/12/2015  | Event-010        | Device Painted                                             | AGADMIN          | SN12345678 |  |

3. Select Yes on the confirmation message.